## **INSTRUCCIONES DE DESCARGA**

- 1. Al descargar el programa te saldrá un aviso como el siguiente: "Este tipo de arco podría ser peligroso". Omítelo y dale a descargar de todos modos.
- 2. Dale a guardar.
- 3. Haz doble click sobre el archivo para ejecutarlo.
- 4. Si aparece una pantalla azul con el mensaje de "Windows protegió su PC" dale a "Más información" y a "Ejecutar de todas formas".
- 5. No debes preocuparte por nada, el programa es un archivo Flash.
- 6. Sigue las instrucciones de cómo jugar al Nutralizer y ¡Aprende a diseñar dietas saludables!